## PRODUCTIVITY

## For Internal Use Only

## **Editing a Chart's Data Source**

This tip allows you to choose a different range of source data for an existing chart in Excel. You can also use this to switch the row and column values, and change the order of the data series used in the chart.

Click here to learn how to edit a chart's data source.

Prepared by Information Security and IT Governance Division of ICT. ProductivI.T.y showcases tips & tricks on various office and branch applications.

Excel

| . On           | ect the chart<br>the <b>Design</b>               | that you<br>tab, click | want to edit<br><b>Select Data</b><br>Microsoft Excel<br>Formulas Data | . under the<br>Review View | Data group.<br>hart Tools<br>Design Layout Format |            |
|----------------|--------------------------------------------------|------------------------|------------------------------------------------------------------------|----------------------------|---------------------------------------------------|------------|
| Chart<br>Chart | nge Save As<br>Type Template<br>Type<br>7 - CV = | tch<br>olume<br>Data   | Chart Layouts                                                          |                            | Churt Styles                                      |            |
|                | Chart 19 •                                       | Select Dat             | a                                                                      |                            |                                                   |            |
| 4              | A                                                | B Change the chan      | the data range included in<br>L                                        | D                          | E F G H I J                                       | K L        |
| 2              |                                                  | TOYS                   | ALES                                                                   | -                          | TOV SALES                                         |            |
| 3              |                                                  | 1000                   | 1000                                                                   |                            | IOT SALLS                                         |            |
| 4              |                                                  | BRANCH 1               | BRANCH 2                                                               | BRANCH 3                   |                                                   |            |
| 5 8            | ALLS                                             | 1000                   | 1500                                                                   | 2000                       |                                                   | 1          |
| 6 C            | ARS                                              | 2000                   | 2500                                                                   | 3000                       |                                                   |            |
| 7 P            | UZZLES                                           | 500                    | 750                                                                    | 1000                       |                                                   | RALIS      |
| 8 K            | OBOTS                                            | 5000                   | 4000                                                                   | 11000                      |                                                   | I CARS     |
| 10             | UTAL                                             | 0000                   | 0750                                                                   | 11000                      |                                                   | a human ce |
| 11             |                                                  |                        |                                                                        |                            |                                                   | = POLECES  |
| 12             |                                                  |                        |                                                                        |                            |                                                   | ROBOTS     |
| 13             |                                                  |                        |                                                                        |                            |                                                   |            |
| 14             |                                                  |                        |                                                                        |                            |                                                   |            |
| 15             |                                                  |                        |                                                                        |                            |                                                   |            |
| 16             |                                                  |                        |                                                                        | R.                         |                                                   | 4          |

- 3. On the **Select Data Source** dialog box, you can do the following:
  - A. <u>Specify the data range of the chart:</u>
    - Click the **Collapse/Expand button** to the right of the **Chart** <u>d</u>ata <u>r</u>ange box, and then select the cells/new data range that you want on your worksheet.

The Select Data Source dialog box collapses so you can easily see your data while selecting them.

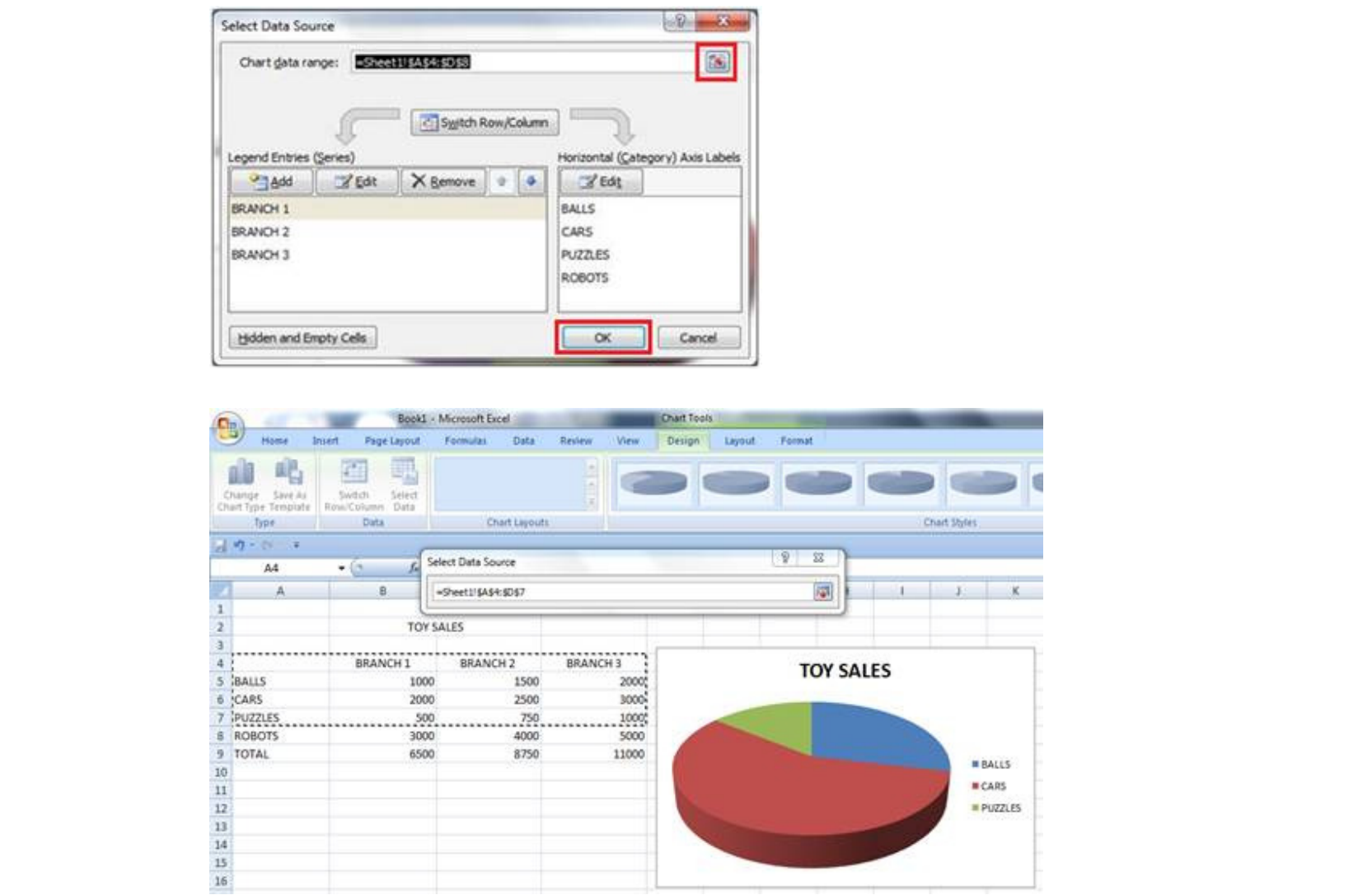

- Notice that the new data range appears in the **Chart** <u>data</u> <u>r</u>ange text box. Click **OK**. The Select Data Source dialog box closes and the chart updates to display the new data source.
- B. Switch how the series is displayed in your chart:
  - Click **Switch Row/Column button** to specify whether you want the series displayed in columns or rows to change. Click **OK**.

| Chart gata range: Sheet | 11\$A\$4:\$D\$8 |                   |                |
|-------------------------|-----------------|-------------------|----------------|
| Legend Entries (Series) | Switch Row/Col  | Horizontal (Categ | gory) Axis Lab |
| Add Z Edit              | X Remove        | C Edit            |                |
| BRANCH 1                |                 | BALLS             |                |
| BRANCH 2                |                 | CARS              |                |
| BRANCH 3                |                 | PUZZLES           |                |
|                         |                 | ROBOTS            |                |

| Select I                                                                                                    | Data Source                                                                                                    |                                                                                                    |                                                                    |                               |                            | 8 22        |                                                                                                    | elect Data Source                                                                                                    |                                                                                                    |                                                                                                    |                  | 8 - 8-                                                                                                    |
|----------------------------------------------------------------------------------------------------|----------------------------------------------------------------------------------------------------|----------------------------------------------------------------------------------------------------|--------------------------------------------------------------------|-------------------------------|----------------------------|-------------|----------------------------------------------------------------------------------------------------|----------------------------------------------------------------------------------------------------|----------------------------------------------------------------------------------------------------|----------------------------------------------------------------------------------------------------|------------------|----------------------------------------------------------------------------------------------------|
| Char                                                                                                    | rt data range:                                                                                                    | -Sheet1!\$A\$                                                                                                    | 4:\$D\$8                                                           |                               |                            |             |                                                                                                    | Chart <u>d</u> ata range:                                                                                                    | =Sheet11\$A\$4:\$D                                                                                                    | \$8                                                                                                    |                  |                                                                                                    |
|                                                                                                    | Ç                                                                                                    |                                                                                                    | Switch Row/C                                                       | olumn                         | J                          |             |                                                                                                    |                                                                                                    | <u> </u>                                                                                                    | itch Row/Colum                                                                                                    |                  |                                                                                                    |
| Legen                                                                                                    | d Entries (Series)                                                                                                    | 26.5                                                                                                    |                                                                    | Horizon                       | ntal (Category)            | Axis Labels |                                                                                                    | Legend Entries (Serie                                                                                                    | is)                                                                                                    |                                                                                                    | Horizontal (Cate | egory) Axis Labels                                                                                                    |
|                                                                                                    | Add 28                                                                                                    | it X                                                                                                    | Remove 1                                                           | • 3                           | Edit                       |             |                                                                                                    | Add                                                                                                    | Sedit X Bem                                                                                                    | ove 🛊 🗣                                                                                                    | Z Edit           |                                                                                                    |
| BRAN                                                                                                    | ICH 1                                                                                                    |                                                                                                    |                                                                    | BALLS                         | 3                          |             |                                                                                                    | BALLS                                                                                                    |                                                                                                    |                                                                                                    | BRANCH 1         |                                                                                                    |
| BRAN                                                                                                    | ICH 2                                                                                                    |                                                                                                    |                                                                    | CARS                          |                            |             |                                                                                                    | CARS                                                                                                    |                                                                                                    |                                                                                                    | BRANCH 2         |                                                                                                    |
| BRAN                                                                                                    | ICH 3                                                                                                    |                                                                                                    |                                                                    | PUZZL                         | ES                         |             |                                                                                                    | PUZZLES                                                                                                    |                                                                                                    |                                                                                                    | BRANCH 3         |                                                                                                    |
|                                                                                                    |                                                                                                    |                                                                                                    |                                                                    | ROBO                          | ITS                        |             |                                                                                                    | ROBOTS                                                                                                    |                                                                                                    |                                                                                                    |                  |                                                                                                    |
|                                                                                                    |                                                                                                    |                                                                                                    |                                                                    |                               |                            |             |                                                                                                    |                                                                                                    |                                                                                                    |                                                                                                    |                  |                                                                                                    |
| Hidd                                                                                                    | len and Empty Cel                                                                                                    | s                                                                                                    |                                                                    |                               | ок                         | Cancel      |                                                                                                    | Hidden and Empty                                                                                                    | Cells                                                                                                    |                                                                                                    | OK               | Cancel                                                                                                    |
| - Announcements                                                                                                    | Concerning Surgers and Concerning                                                                                                    |                                                                                                    |                                                                    |                               |                            |             |                                                                                                    |                                                                                                    |                                                                                                    |                                                                                                    | -                |                                                                                                    |
| HONE D                                                                                                    | Books - Mar<br>net Papelapout fo                                                                                                    | mate Cuta                                                                                                    | Review View 1                                                      | nart Taoli<br>Dringen Laproof | Format                     |             |                                                                                                    | Boot - Mo<br>Boot Reprised Pr                                                                                                    | meet bol                                                                                                    | Dart Tooly<br>Ten Tonge Lag                                                                                                    | nt Turnet        |                                                                                                    |
| Home In<br>Dear Seer As<br>Type Tempute<br>Type I                                                                                                    | Fookis-Mis<br>neet Page Japon fo<br>Secton Sect<br>RowColum Data<br>Data                                                                                                    | onert best<br>meste Orts<br>Over Lepent                                                                                                    | Paries View 3                                                      | ter Tools                     | Fernet                     | Durf.Splet  | Crange To<br>Out good<br>Sale                                                                                                    | Book) - Mic<br>hunt Page Layout Pr<br>Page Layout Pr<br>Salar Select<br>Salar<br>Salar                                                                                                    | neeff Earl                                                                                                    | Durt Taxis<br>New Taxism Lan                                                                                                    | nt Frank         | Dwittyes                                                                                                    |
| ridme In<br>Pige Sare As<br>Type Sare As<br>Type Chart 19<br>A                                                                                                    | Rooki – Mis<br>nert Page Jayou fr<br>Soreth Select<br>Row-Column Data<br>Data                                                                                                    | resoft Each<br>renates Data<br>Data Data<br>Obert Eagewith                                                                                                    | Review View 3                                                      | art Tools                     | Farmat                     | Ourf Siger  | Corpe is<br>Ourse in<br>Ourse in<br>Our is or in<br>Our is or in<br>Our is or in                                                                                                    | Booki - Mic<br>Intert Page Layout Fr<br>Satta Satta<br>Satta Satta<br>Satta<br>Satta<br>Satta                                                                                                    | creativest                                                                                                    | Dur Tool                                                                                                    |                  | Dettyre                                                                                                    |
| Home In<br>Ope See As<br>Type Tempute<br>Tare<br>Chart 19<br>A                                                                                                    | Books-Mic<br>ment Page Layout Fr<br>Sector Scient<br>Data<br>Column Outs<br>Data<br>B                                                                                                    | constit Eacel                                                                                                    | Deniew View 3                                                      | E F                           | Former                     | Durf Splet  |                                                                                                    | Bookl - Mile<br>Intert Pergr Laynot Pr<br>Print Startin Select<br>Inter Startin Select<br>Sala<br>S                                                                                                    | chertiagent                                                                                                    | Cur Tool                                                                                                    | of Fund          | Dertiges                                                                                                    |
| Home to<br>home to<br>hom | Ecolds - Mis<br>nert Page Japon fr<br>Sertich Scient<br>Data<br>Data<br>Ecologican Data<br>Data<br>TOY SALS                                                                                                    | Constitution<br>Constitution<br>Const | Periev Vev C                                                       | E F                           | Former                     | Our Sper    |                                                                                                    | Book) - Mic<br>heart Page layout Po<br>e Al Switzh Select<br>Date<br>Park Switzh Select<br>Date<br>Date<br>B<br>S<br>S<br>TDY SALL                                                                                                    | Contrilientin<br>C Data                                                                                                    | Cue Tool                                                                                                    | G H              | Dart Djes                                                                                                    |
| Poline In<br>page Service<br>Tarr<br>Chart 19<br>A<br>LLLS                                                                                                    | Rookis-Mis<br>nert Page Layout fr<br>Sortin Select<br>Row Column Data<br>Data<br>TOY SALIS<br>TOY SALIS<br>BRANCH 1<br>3000                                                                                                    | Chart Lapsch<br>Chart Lapsch<br>Chart Lapsch<br>C<br>BRANCH 2<br>1500                                                                                                    | D<br>BRANCH 3<br>2000                                              | E F                           | Frend<br>G. H<br>TOY SALES | Durk Sgirl  | R     Charge Tis       R     Charge Tis       R     Charge Tis <td>Book) - Mic<br/>hunt Pagelaged Pi<br/>e Al South Select<br/>Date RewColumn Data<br/>Salas<br/>Salas<br/>TDY SALI<br/>BRANCH 1</td> <td>Chert Land</td> <td>Cuel Tools</td> <td>G H</td> <td>Dwt bjer</td>                                                                                                    | Book) - Mic<br>hunt Pagelaged Pi<br>e Al South Select<br>Date RewColumn Data<br>Salas<br>Salas<br>TDY SALI<br>BRANCH 1                                                                                                    | Chert Land                                                                                                    | Cuel Tools                                                                                                    | G H              | Dwt bjer                                                                                                    |
| Hoter In<br>Port Service<br>Tarre<br>Chart 19<br>A                                                                                                    | Book5-Mik<br>net Page Layout for<br>Swetch Select<br>Row Column Data<br>Data<br>TOY SALS<br>BRANCH 1<br>1000<br>2000                                                                                                    | Court Layer<br>Court Layer<br>Court Layer<br>Court Layer<br>Court Layer<br>BRANCH 2<br>1500<br>2500                                                                                                    | D<br>BRANCH 3<br>2000<br>3000                                      | E F                           | Formet<br>G H<br>TOY SALES | Ourt Stele  | K Court jac in<br>Court jac in<br>Ser<br>Court jac in<br>Ser<br>Court jac in<br>Ser<br>Ser<br>Ser<br>Ser<br>Ser<br>Ser<br>Ser<br>Ser                                                                                                    | Bookl - Mic<br>hart Page Layout Pr<br>a South Select<br>tale Reve Calumo Data<br>Select<br>Select<br>Selec                                                                                                    | Contribution<br>BRANCH 2<br>SSO                                                                                                    | E F                                                                                                    | G H<br>TOY SALES | Det tiges                                                                                                    |
| Home bo                                                                                                    | Book5-MK<br>net Page Jayou fr<br>Switch Scient<br>Row Column Outs<br>0<br>5<br>5<br>TOY SAIS<br>BRANCH 1<br>S000<br>2000<br>2000<br>500<br>3000                                                                                                    | C C C C C C C C C C C C C C C C C C C                                                                                                    | D<br>BRANCH 3<br>2000<br>3000<br>3000                              | E F                           | Former<br>G H<br>TOY SALES | Duri Spier  | Comp Ta<br>Over Ta<br>Over Ta<br>Ta<br>Ta<br>Ta<br>Ta<br>Ta<br>Ta<br>Ta<br>Ta<br>Ta<br>Ta<br>Ta<br>Ta<br>T                                                                                                    | Book - Mic<br>heart Page Layout Pr<br>Print Startin Select<br>Raw Calum Data<br>Select<br>BRANCH 1<br>1000<br>2000<br>500                                                                                                    | Chert Japoniti<br>BRANCH 2<br>BRANCH 2<br>1500<br>2500<br>750                                                                                                    | Ever Tooly<br>Inex Design Lege<br>E F<br>2000<br>2000                                                                                                    | G H<br>TOY SALES | Durk topes                                                                                                    |
| Home ID<br>Dig See So<br>Type Temple<br>Type Temple<br>Type Chart 19<br>A<br>Chart 19<br>A<br>ULIS<br>KRS<br>KRS<br>KRS<br>SBOTS<br>TRAL                                                                                                    | Book5-MKs<br>met Page Jayout for<br>Seriet Seriet<br>Data Seriet<br>B<br>TOY SALS<br>B<br>BRANCH 1<br>2000<br>2000<br>200 | C C C C C C C C C C C C C C C C C C C                                                                                                    | D<br>BRANCH 3<br>2000<br>3000<br>3000<br>3000<br>11000             | E F                           | Former                     | Duri Spiri  | K     I       I     I       I     I                                                                                                    | Book) - Mic<br>heart Page Layout Pr<br>Print Starten Select<br>Print Page Layout Pr<br>Print Starten Select<br>Branch L<br>BRANCH L<br>1000<br>2000<br>500<br>500                                                                                                    | Chert Lagenth<br>Chert Lagenth<br>Chert Lagenth<br>BRANCH 2<br>BRANCH 2<br>BRANCH 2<br>BRANCH 3<br>2500<br>750<br>4000                                                                                                    | Curt Teoly<br>Inv Design Lege<br>E F<br>2000<br>2000<br>2000<br>2000<br>2000                                                                                                    | G H<br>TOY SALES | Dark tiges                                                                                                    |
| Home to<br>Pore Service<br>Type Template<br>Type<br>Chart 19<br>A<br>ALLS<br>ARS<br>UZ2LES<br>DBOTS<br>DTAL                                                                                                    | Eockis-Mis<br>Territ Page Layout for<br>Santon Scient<br>Row Column Outs<br>Data<br>• • • • • • • • • • • • • • • • • • •                                                                                                     | C C C C C C C C C C C C C C C C C C C                                                                                                    | D<br>D<br>D<br>D<br>D<br>D<br>D<br>D<br>D<br>D<br>D<br>D<br>D<br>D | E 7                           | Former                     |             | K     1       2     3       4     5       5     7       10     7       2     3       4     5       5     1074/1                                                                                                    | Book) - Mic<br>hunt Page Layout Pr<br>and Starts Select<br>Data B<br>- C Science Data<br>BRANCH 1<br>1000<br>2000<br>500<br>500<br>500<br>500                                                                                                    | Chert Second<br>Const Second<br>Chert Second<br>BRANCH 2<br>BRANCH 2<br>BRANCH 2<br>S<br>BRANCH 2<br>S<br>S<br>S<br>BRANCH 2<br>S<br>S<br>S<br>S<br>S<br>S<br>S<br>S<br>S<br>S<br>S<br>S<br>S<br>S<br>S<br>S<br>S<br>S<br>S | Curt Teoly<br>Inter Design Lege<br>E F<br>2000<br>000<br>000<br>000                                                                                                    | G H<br>TOY SALES | Dark Dijes                                                                                                    |
| Honey Ib<br>Pope Service<br>Type Template<br>Type Chart 19<br>A<br>ALLS<br>ARS<br>UZ2LES<br>OBOTS<br>OTAL                                                                                                    | Eockis-Mis<br>Territ Page Layout for<br>Santon Sceet<br>Row Column Outs<br>• • • • • • • • •<br>B<br>TOY SALS<br>BRANCH 1<br>1000<br>2000<br>500<br>3000<br>4500                                                                                                    | C C C C C C C C C C C C C C C C C C C                                                                                                    | D<br>BRANCH 3<br>2000<br>3000<br>5000<br>11000                     | E 7                           | Forset                     |             | K     Charles in       2     3       4     3       5     5       5     9       10     70       2     3       4     3       8     9002135       9     10174       10     11       12     12       13     10       14     12                                                                                                    | Book) - Mic<br>hunt Page Layout Po<br>and Sortes Select<br>Raw Calume Data<br>S<br>S<br>S<br>TOY SALL<br>BRANCH 1<br>1000<br>2000<br>500<br>500<br>6500                                                                                                    | Chert Second<br>C. D.<br>Chert Second<br>C. D.<br>S<br>BRANCH 2<br>ISO<br>2000<br>750<br>4000<br>8750<br>1                                                                                                    | Curt Teoly<br>Inter Design Les<br>E F<br>2000<br>000<br>000<br>000                                                                                                    | G H<br>TOY SALES | Dark tiges                                                                                                    |
| Poline In<br>Poline In<br>Poline Template<br>Terr<br>Chart 19<br>A<br>ALLS<br>ARS<br>UZ2LES<br>OBOITS<br>DTAL                                                                                                    | Eodá – Má<br>sert Page Layou fr<br>Switch Select<br>Daá<br>TOY SALS<br>BRANCH 1<br>SRANCH 1<br>SRANC                                                                                                    | Court Level<br>Court Level<br>Court Level<br>ES<br>BRANCH 2<br>1500<br>2500<br>750<br>4000<br>8750                                                                                                    | D<br>BRANCH 3<br>2000<br>1000<br>5000<br>11000                     | E F                           | Forset                     |             | K     Composition       8     Composition       1     Composition       3     A       1     Composition       3     SALLS       4     SBALLS       5     SBALLS       6     CARS       8     400075       8     400075       9     10744       18     100075       13     13       13     13                                                                                                    | Book) - Mic<br>hunt Page Layout Pi<br>and Sorts Select<br>Sales<br>9 - C K<br>8<br>TOY SALI<br>8RANCH 1<br>1000<br>2000<br>500<br>500<br>6500                                                                                                    | Chert Land<br>Const Land<br>Chert Land<br>BRANCH 2<br>BRANCH 2<br>BRANCH 2<br>BRANCH 3<br>SS00<br>2000<br>750<br>4000<br>8750<br>3                                                                                          | Curt Tools<br>Inter Stronger Land<br>E F<br>2000<br>2000<br>2000<br>2000<br>2000                                                                                                    | G H<br>TOY SALES | Dart bjer<br>1 2 C.<br>5<br>1 3 C.<br>5<br>1 3 AAACH1<br>1 8AAACH1<br>1 8AAACH1<br>1 8AAACH1<br>1 8AAACH1<br>1 8AAACH1 |
| Holese In<br>Police International<br>Police Template<br>Terre<br>Chart 10<br>A<br>ALLS<br>ARS<br>UZ2LES<br>OBOITS<br>OTAL                                                                                                    | Rodá – Má<br>serði Page Layou fr<br>Serði Saled<br>Pow Column Data<br>Data<br>TOY SALS<br>BRANCH 1<br>SROO<br>2000<br>3000<br>6500                                                                                                    | Chief Legel<br>midde Colds<br>Chief Legenth<br>Chief Legenth<br>Chief Lege                                                                                                    | D<br>BRANCH 3<br>2000<br>3000<br>1000<br>5000<br>11000             | E F                           | Forset                     |             | K     Image: Continue of the continue of the contin the continue of the continue of the continue of the co | Book) - Mic<br>hunt Page Layout Pi<br>and Sorts Select<br>Sales<br>Sales                                                                                                    | Chert Landin<br>Chert Landin<br>Chert Landin<br>BRANCH 2<br>BRANCH 2<br>BRANCH 3<br>1500<br>2500<br>2500<br>2500<br>4000<br>8750<br>2                                                                                       | Cuel Tools<br>Inter Stronger Land<br>E f<br>2000<br>0000<br>00000<br>0000<br>0000<br>0000<br>0000<br>000   | G H<br>TOY SALES | Chet bjer<br>1 3 6<br>8 BAACH1<br>9 BAACH1<br>9 BAACH1<br>9 BAACH1<br>9 BAACH1                                         |
| Holese Ib<br>Pope Sare As<br>Type Templete<br>Type Chart 19<br>A<br>ALLS<br>AAS<br>UZ2LES<br>OBOITS<br>OTAL                                                                                                    | Rook3-MS<br>net Page Layout for<br>Swetch Select<br>Data Data<br>TOY SALS<br>SRANCH 1<br>SRANCH 1<br>1000<br>2000<br>500<br>500<br>500                                                                                                    | Court Layer<br>Court Layer<br>Court Court Court<br>Court Court Court<br>Court Court Court<br>Court Court Court<br>Court Court Court Court<br>Court Court Court Court<br>Court Court Court Court<br>Court Court Court Court Court Court Court<br>Court Court                                                                                                    | D<br>BRANCH 3<br>2000<br>3000<br>3000<br>31000                     | E F                           | Forest                     | Ourf Sper   | K     Chart (a)       8     Chart (a)       9     Chart (a)       10     Chart (a)       11     Chart (a)       12     S       13     S       14     S       15     S       16     S       175     S       13     S       14     S       15     S       16     S       175     S       18     S       13     S       14     S       15     S                                                                                                    | Book) - Mic<br>hunt Pagriagnal Pi<br>Ali Santin Select<br>Saltin Select<br>Saltin Select<br>BRANCH1<br>Silon<br>BRANCH1<br>Silon<br>Solid<br>Solid                                                                                                    | Chert Landt                                                                                                    | Churt Toolo<br>Inter Encode<br>E F<br>2000<br>2000<br>200  | G H<br>TOY SALES | Dut bjer                                                                                                    |
| Notes to the second second sec                                                                                                    | Book5-Mik<br>Page Layout for<br>Swetch Select<br>Row Calum Calas<br>Data<br>TOY SALS<br>BRANCH I<br>1000<br>2000<br>3000<br>6500                                                                                                    | C C C C C C C C C C C C C C C C C C C                                                                                                    | D<br>BRANCH 3<br>2000<br>1000<br>11000                             |                               | Front<br>G H<br>TOY SALES  |             | K     Chart is       2     3       4     3       3     84435       4     3       3     84435       5     7       10     7       11     2       12     3       13     84435       14     10       15     16                                                                                                    | Book) - Mic<br>hurt Pagriagod Pi<br>Ali Santo<br>Salto<br>Salto | Centilianent<br>BRANCH 2<br>BRANCH 2<br>BRANCH 3<br>STO<br>3<br>STO<br>3<br>STO<br>3<br>STO<br>3                                                                                                    | Churt Toolo<br>Int Design Lan<br>E F<br>2000<br>2000<br>20 | G H<br>TOY SALES | Dut tige                                                                                                    |

You may also email your comments and suggestions to <u>ict-process@pjlhuillier.com</u>. <u>Click here</u> for back issues of ProductivI.T.y in MyLink.